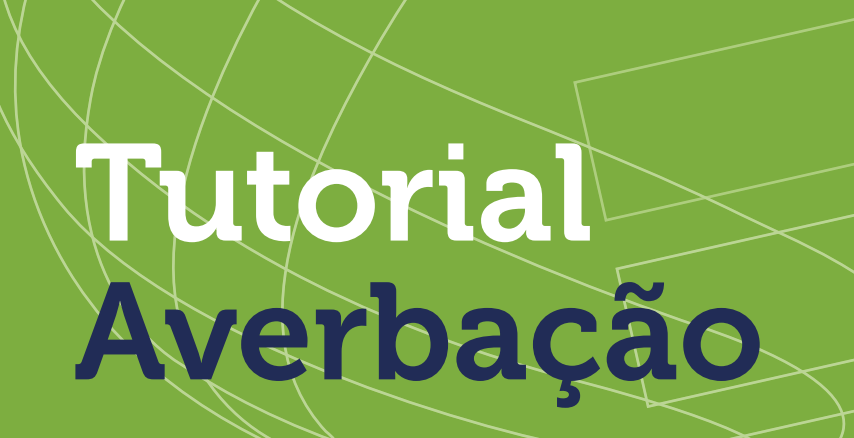

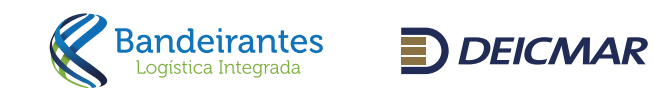

| /     |                                                                 |               |
|-------|-----------------------------------------------------------------|---------------|
| ← → C | gin?empresa=2                                                   | • Q 🖻 🖈 🔲 🖪 🗄 |
| 6     |                                                                 |               |
|       |                                                                 | - With        |
|       | SEJA BEM VINDO                                                  |               |
|       | CPF ou Email                                                    |               |
|       | Senha                                                           |               |
|       | Não sou um robô<br>reCAPTCHA<br>Privadede" "Tempa de Villaspito |               |
|       | Autenticar                                                      |               |
|       | Não possui cadastro? Clique aqui<br>Esqueceu sua senha?         |               |
|       | Tutoriais:                                                      |               |
|       | Juntos somos mais                                               | fortes        |
|       |                                                                 |               |
|       | Portal Versão :26.8.2020.1 Copyright @ 2023                     | by: Microled  |

Este tutorial tem como objetivo fornecer mais agilidade na averbação e liberação dos valores e retirada do extrato para pagamento da GR. Bem como **retirada de extrato da presença de carga, solicitação de posicionamentos diversos e relatórios de estoque e financeiro.** Ao lado serão demonstrados os passos para realizar e consultar a averbação em nosso site. Tela Acesso Onde coloca o **login (CPF) e senha.** 

- Tela acesso
- Consulta extrato presença de carga
- 3 Averbação
- Vínculo de transportadora/consulta de etapas
- Consulta extrato de valores
- Posicionamentos
- Estoque

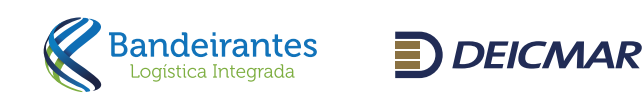

| → C                                               | br/Home/SelecionarEmpresa                                      | 역 년 ☆ 达 🛛 🍣  |
|---------------------------------------------------|----------------------------------------------------------------|--------------|
|                                                   | Olá, VIRGILIO -                                                |              |
|                                                   | Selecione a Empresa                                            |              |
|                                                   | © Retormar                                                     |              |
|                                                   | Juntos somos mais fortes                                       |              |
|                                                   | Portal Versão :26.8.2020.1 Copyright © 2023                    | by: Microled |
| Após inserir login e se<br>Seleciona e clica em a | nha, aparece o campo para selecionar a empresa vincu<br>cessar | ilada.       |

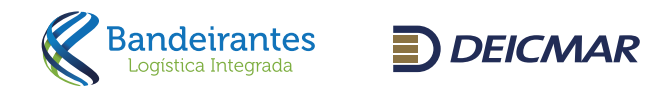

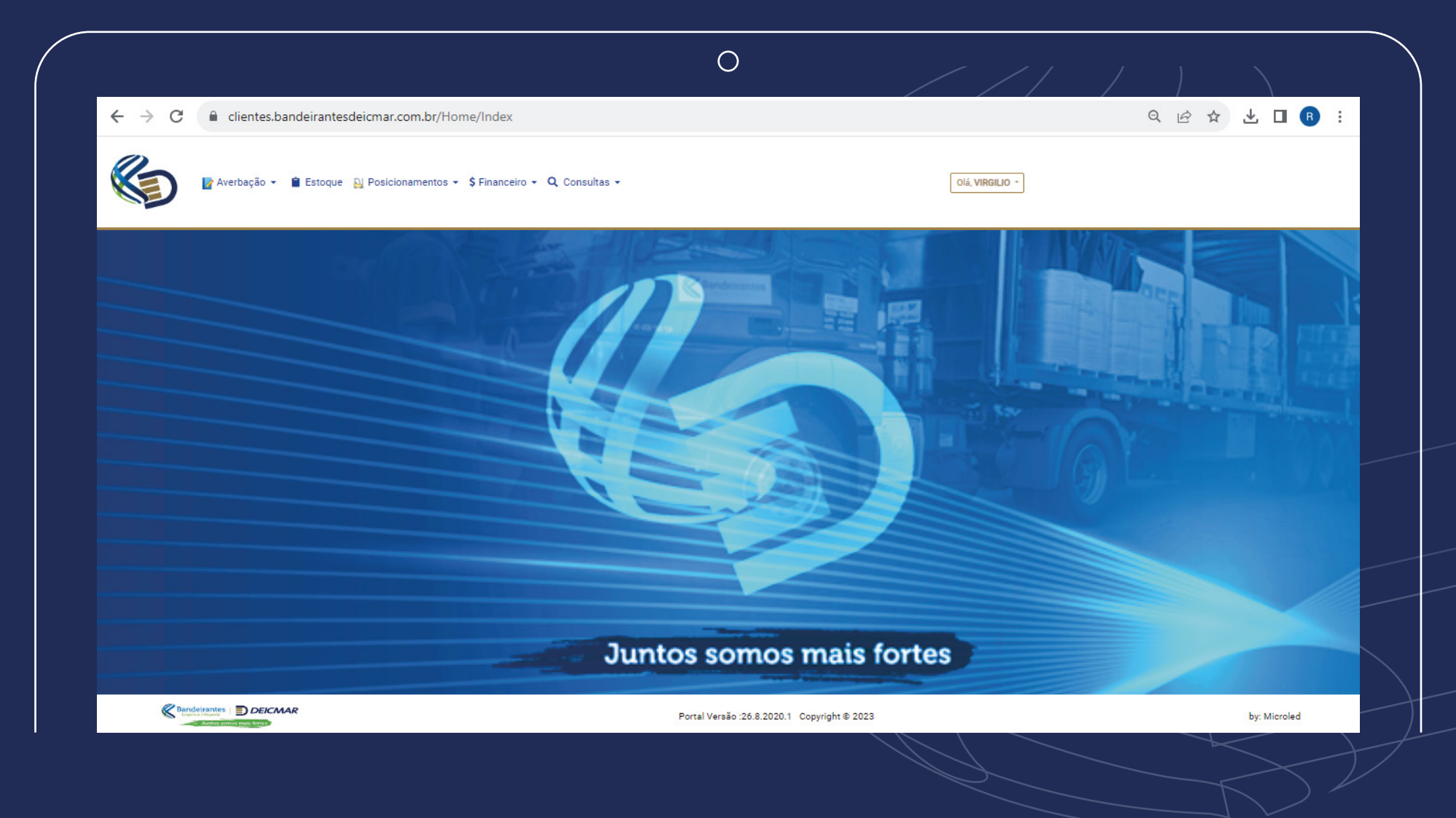

Irá aparecer todos os menus disponíveis no perfil selecionado, no caso Despachante.

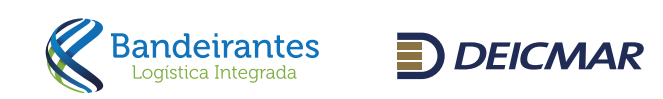

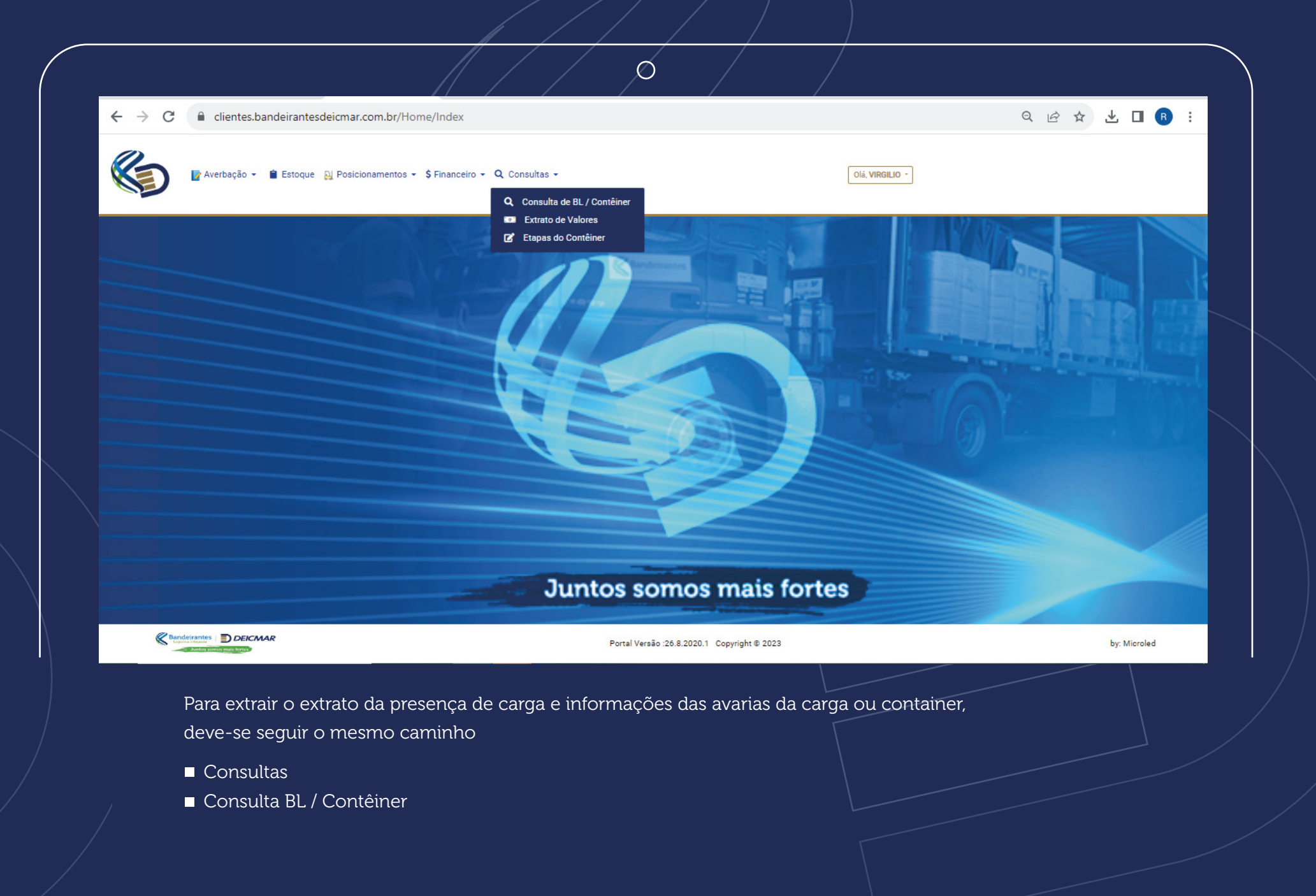

Bandeirantes Logistica Integrada

|                                                                               |                                                     | $\rightarrow$ /                  |                 |               |
|-------------------------------------------------------------------------------|-----------------------------------------------------|----------------------------------|-----------------|---------------|
| $\leftrightarrow$ $\rightarrow$ C $\bullet$ clientes.bandeirantesdeicmar.com. | or/ConsultarBLs/Index                               |                                  |                 | Q 🖻 🛧 生 🗖 🖪 🗄 |
| 🕼 Averbação 👻 🕯 Estoque 🔉 Posicionam                                          | ntos - \$ Financeiro - Q Consultas -                |                                  | Olá, VIRGILIO - |               |
|                                                                               | Q Consulta BL / Contêiner<br>Número BL<br>Contêiner | -<br>Q Pesquisar                 |                 |               |
|                                                                               | Juntos so                                           | omos mais fo                     | rtes            |               |
| Contract Strangent                                                            | Portal Vers                                         | ão :26.8.2020.1 Copyright © 2023 |                 | by: Microled  |
| Informar um parâmetro                                                         | e clicar em pesquisar.                              |                                  |                 |               |

O sistema irá apresentar o extrato da presença da carga solta (caso já tenha sido desovado), ou do container, para unidade em regime HH

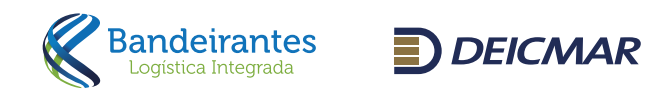

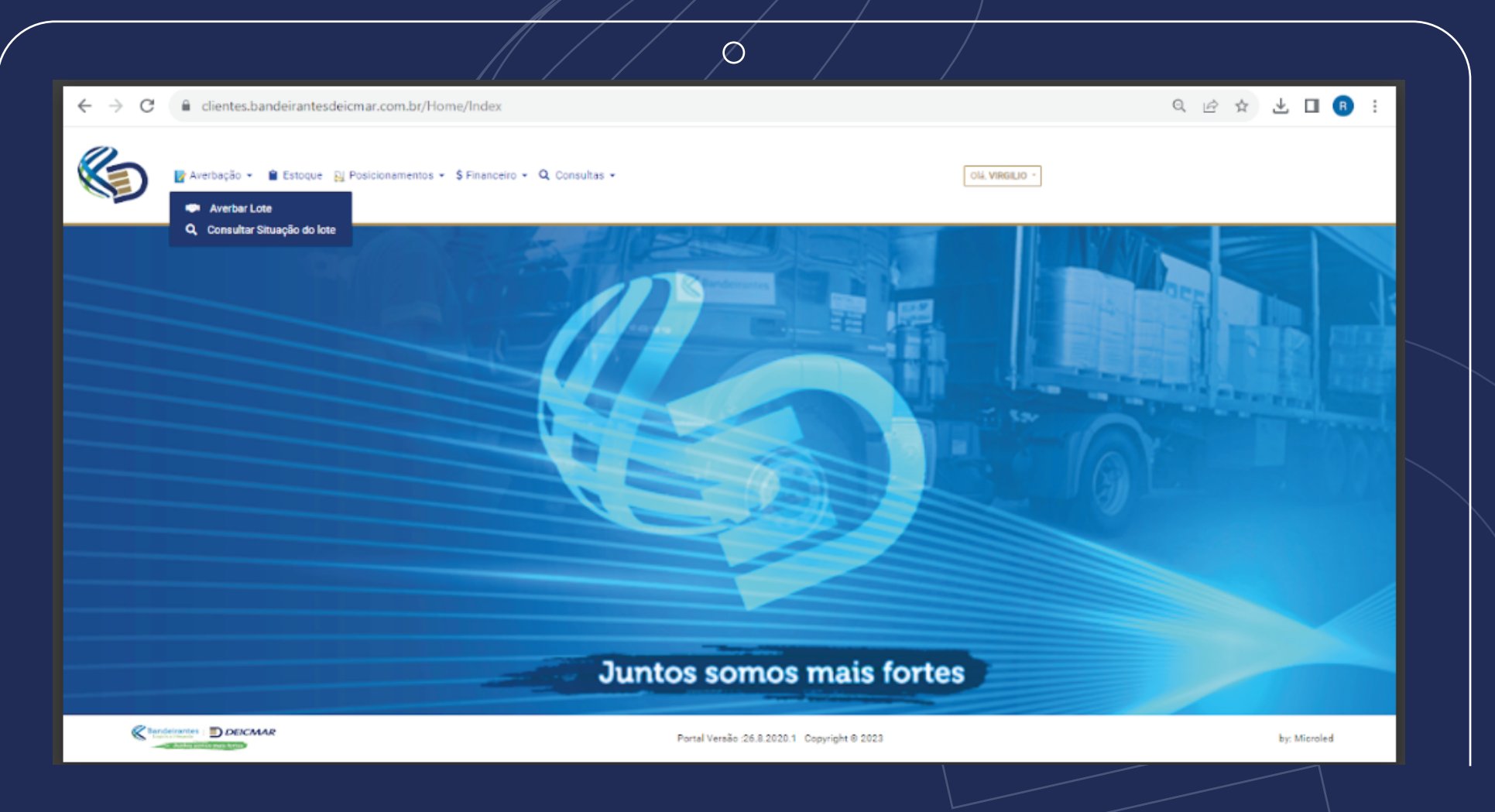

## Averbação

Obs.: Processos DSI, PCI e parte lotes não são averbados via site, deve ser enviado os documentos (BL, DI, PCI ou DTA) informando também CNPJ e razão social da comissária para o email averbacao@band-deicmar.com.br para realizar averbação manual.

Para averbação, clicar em averbação. averbar lote.

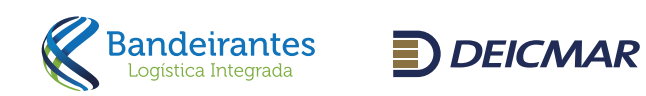

|                                              | clientes.banc                              | leirantesdei | cmar.com.br/Ave   | erbacao/Index       |                               |              |               |           | QE                | ≥ ☆ ₹                |            |
|----------------------------------------------|--------------------------------------------|--------------|-------------------|---------------------|-------------------------------|--------------|---------------|-----------|-------------------|----------------------|------------|
|                                              | verbação 👻 📋                               | Estoque ૣ    | Posicionamentos 👻 | \$ Financeiro 👻 🔍 ( | Consultas +                   |              | Olá, VIRGILIO | -         |                   |                      |            |
| Minhas A                                     | verbaçõe                                   | s            |                   |                     |                               |              |               |           | Home > Aversagoes | - Consultar Averbaçê | <i>čes</i> |
| 10 🗸                                         | <b>ltar Averbações</b><br>resultados por p | ágina        |                   |                     |                               |              |               |           | Pesquisar         | lastrar Averbação    |            |
| #                                            | †j Lote †j                                 | Data BL      | BL                | î↓ <b>CE</b>        | ↑↓ Navio                      | 1 Importador | 1 Contêineres | 1 Volumes | 1 Documento       | 11 11 11             | 64 P       |
| Averbado                                     | 1347194                                    | 16/06/2023   | ROCA01981         | 152305159139245     | MONTE ALEGRE 02854/2023       |              | 0             | 6         | DI 2023/1345268-8 | •                    | <u>.</u>   |
| Averbado                                     | 1347196                                    | 06/06/2023   | CLE36593015       | 152305159241104     | MONTE ALEGRE 02854/2023       |              | 0             | 1         | DI 2023/1326081-9 |                      |            |
| Averbado                                     | 1351332                                    | 06/06/2023   | YSGSF230509257    | 152305165675404     | NAVEGANTES EXPRESS 02606/2023 |              | 0             | 23        | DI 2023/1360448-8 |                      |            |
| Averbado                                     | 1349913                                    | 29/05/2023   | TPE36578460       | 152305165803844     | NAVEGANTES EXPRESS 02606/2023 |              | 0             | 5         | DI 2023/1370251-0 |                      |            |
| Averbado                                     | 1346335                                    | 30/05/2023   | CZBRSSZ3E043      | 152305157703844     | MSC MADHU B 02720/2023        |              | 0             | 2         | DI 2023/1328706-7 |                      |            |
|                                              | 1346398                                    | 31/05/2023   | SHA23050687       | 152305158733020     | MSC MADHU B 02720/2023        |              | 0             | 22        | DI 2023/1348653-1 | •                    |            |
| Averbado                                     | 1346895                                    | 08/06/2023   | HU101634102       | 152305158267118     | MSC CHLOE 02842/2023          |              | 0             | 1         | DI 2023/1337451-2 | • 2                  |            |
| Averbado                                     |                                            | 08/06/2023   | HU101610610       | 152305158393172     | MSC CHLOE 02842/2023          |              | 0             | 1         | DI 2023/1336349-9 |                      |            |
| Averbado<br>Averbado<br>Averbado             | 1346897                                    |              |                   |                     |                               |              | 0             | 33        | DI 2023/1330520-0 |                      |            |
| Averbado<br>Averbado<br>Averbado<br>Averbado | 1346897<br>1345966                         | 05/06/2023   | 6190071041        | 152305154975053     | MSC PETRA 02719/2023          |              |               |           |                   |                      |            |

O sistema ira apresentar a tela ao lado, em seguida clicar em cadastrar a averbação.

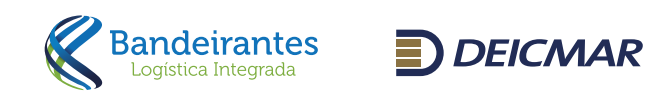

|   | a di en slientes kandeisen |                                                                                        | 06218                                                  | 6 /                |                                         |                    | o ~ |              |  |
|---|----------------------------|----------------------------------------------------------------------------------------|--------------------------------------------------------|--------------------|-----------------------------------------|--------------------|-----|--------------|--|
| ¢ | Averbação - 🔒 Estoque      | Posicionamentos ▼ Q Consultas ▼                                                        | 10210                                                  |                    | Olá, <b>RENATO BARE</b>                 | IOSA DA SILVA -    | Y Y | ⊻ ⊔ ≕ :      |  |
|   |                            | Atualizar Averbação Identificamos que este BL já foi averbado. Alte CE 152305165725940 | eração / Exclusão não pe                               | rmitida            | 🕞 Vincula                               | ır Transportadoras |     |              |  |
|   |                            | Navio<br>MAERSK LABREA<br>Tipo Doc.<br>DI V<br>CPF Representante<br>Observações        | Viagem<br>02651/2023<br>N° Documento<br>2023/1384039-4 | № BL<br>SGHH199701 | Data BL<br>04/06/2023<br>Canal<br>Verde | Lote<br>1355060    |     |              |  |
|   |                            | C Retornar                                                                             |                                                        |                    |                                         |                    |     |              |  |
|   | Em seguida o si            | istema irá pedir para infon                                                            | mar o CE e p                                           | oressionar tak     | o<br>0                                  |                    |     | by: Microled |  |
|   |                            |                                                                                        |                                                        |                    |                                         |                    |     |              |  |

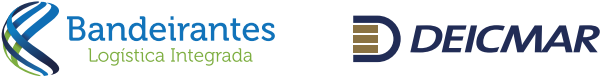

| $\bigcap$ |                                                                                |  |
|-----------|--------------------------------------------------------------------------------|--|
|           |                                                                                |  |
|           |                                                                                |  |
|           |                                                                                |  |
|           | Averbação →                                                                    |  |
|           |                                                                                |  |
|           | Cadastrar Averbação                                                            |  |
|           | Averbação cadastrada com sucesso! Clique aqui para vincular as transportadoras |  |
|           | CE<br>152305165725940                                                          |  |
|           |                                                                                |  |
|           |                                                                                |  |
|           |                                                                                |  |
|           |                                                                                |  |

- **CE mercante** (CEMERCANTE123....)
- Tipo Documento (DI ou DTA)
- Número do documento (DI exemplo 2023/1234567-8 ou DTA exemplo 12345678/2023)
- Canal em que foi liberada
- CNPJ do Importador

- Quantidade (nos caso de FCL informar a quantidade de container e no campo Qtd Vol informar a quantidade de volumes que há dentro do container)
- CPF do representante
- Observação
- Email para envio do Extrato de Armazenagem (O prazo para geração do extrato é de até 50 minutos)

Após essa etapa, o sistema irá abrir a tela para vinculação da transportadora.

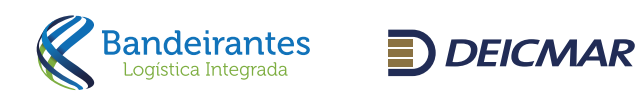

|                         |                                          |               | ó /                         |            |                        |              |  |
|-------------------------|------------------------------------------|---------------|-----------------------------|------------|------------------------|--------------|--|
| ← → C                   | sdeicmar.com.br/Averbacao/Transporta     | adoras/805009 |                             |            |                        | ९ 🖻 🖈 🔲 🖪 :  |  |
| 🕼 Averbação 👻 🖹 Estoque | 段 Posicionamentos ▼ \$ Financeiro ▼ Q (  | Consultas 👻   |                             | Olá        | VIRGILIO -             |              |  |
|                         | Vincular Transportadoras<br>Navio        | Viagem        | N° BL                       | Data BL    | –<br>Lote              |              |  |
|                         | MAERSK LABREA Selecione a Transportadora | 02651/2023    | SGHH199701                  | •          | 1355060<br>+ Adicionar |              |  |
|                         | Retornar                                 |               |                             | CNPJ       | Finalizar              |              |  |
|                         |                                          |               |                             |            |                        |              |  |
|                         |                                          | Juntos        | somos m                     | ais fortes |                        |              |  |
|                         |                                          | Portal        | Versão :26.8.2020.1 Copyrig | yht © 2023 |                        | by: Microled |  |

Clica no campo vincular transportadora e buscar o CNPJ para vinculo e liberação para agendamento junto a transportadora selecionada.

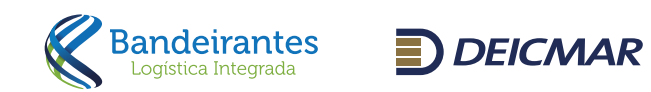

| ÷ | → C   C  C  C  C  C  C  C  C  C  C  C  C                                                 | Q 🖻 🖈 🔽 🖪 🔒 :                  |  |
|---|------------------------------------------------------------------------------------------|--------------------------------|--|
| Ø | Averbação - 🔒 Estoque 🔒 Posicionamentos - \$ Financeiro - 🔍 Consultas -                  | Olá, VIRGILIO -                |  |
|   | Q Consultar Situação do lote                                                             |                                |  |
|   |                                                                                          |                                |  |
|   |                                                                                          |                                |  |
|   |                                                                                          |                                |  |
|   |                                                                                          |                                |  |
|   |                                                                                          |                                |  |
|   | Após concluir averbação, para anexar os documentos do proco<br>- averbação, averbar lote | cesso seguir os passos abaixo: |  |
|   |                                                                                          |                                |  |

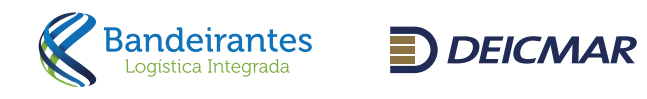

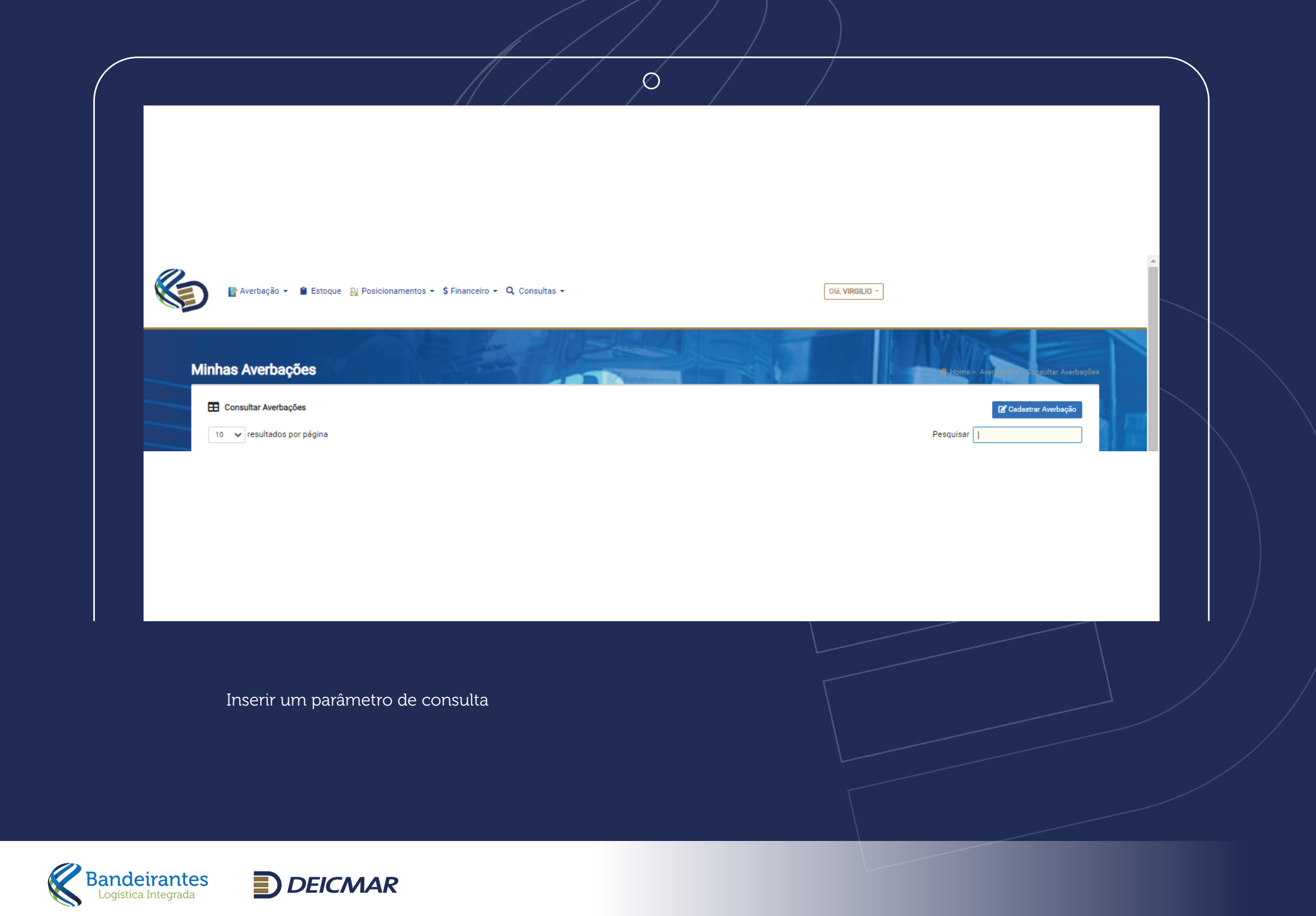

| 💦 🕞 Averbação 🗸 🔋 Estoque 🔉 Posicionamentos                   | <ul> <li></li></ul>                      |               | Olá, VIRGILIO -           |                                       |  |
|---------------------------------------------------------------|------------------------------------------|---------------|---------------------------|---------------------------------------|--|
|                                                               |                                          |               |                           |                                       |  |
| Minhas Averbações                                             |                                          |               |                           | Homo everlapides Consultar Averbações |  |
| E Consultar Averbações                                        |                                          |               |                           | 🖬 Cadastrar Averbação                 |  |
| 10 🗸 resultados por página                                    |                                          |               |                           | Pesquisar 152305165725940             |  |
| # 🏦 Lote 🏦 Data BL 👔 BL                                       | ↑1 CE ↑1 Navio                           | ↑↓ Importador | ↑↓ Contêineres ↑↓ Volumes |                                       |  |
| Não Averbado 1355060 04/06/2023 SGHH199701                    | 152305165725940 MAERSK LABREA 02651/2023 |               | 0 1                       | DI 2023/1384039-4                     |  |
| Mostrando de 1 até 1 de 1 registros (Filtrados de 15 registro | (20                                      |               |                           | Anterior 1 Próximo                    |  |
|                                                               |                                          |               |                           |                                       |  |
|                                                               |                                          |               |                           |                                       |  |

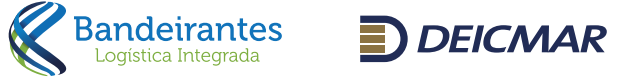

|                               |                                                                                                    | 0                                                                   |                     |                 |              |          |
|-------------------------------|----------------------------------------------------------------------------------------------------|---------------------------------------------------------------------|---------------------|-----------------|--------------|----------|
| ← → C 🔒 clientes.bandeirantes | sdeicmar.com.br/Averbacao/Atualizar/80                                                                                                    | 5011#anexos                                                         |                     |                 | ९ 🖻 🛧 生 🗖    | <b>₿</b> |
| 🕼 Averbação - 🕯 Estoque       | 段 Posicionamentos → \$Financeiro → Q Co                                                                                                    | nsultas 🕶                                                           | [                   | Dlá, VIRGILIO - |              |          |
|                               | Atualizar Averbação     Dados Anexos      Programação não liberada. Pendente anex      * São permitidos PDF - GIF - JPEG - PNG com tamanho m      Upload      Escolher ficheiro NENHUM FICHEIRO SELECION | ar documentos / cadastrar nota para anális<br>iáximo de SMB<br>IADO | e                   | Adicionar       |              |          |
|                               | Documento Arqu                                                                                                    | ivo                                                                 | Data Envio          |                 |              |          |
|                               | BL Original FALT                                                                                                    | A DOCUMENTO                                                         |                     | <b>~</b>        |              |          |
|                               | Guia ICMS FALT                                                                                                    | A DOCUMENTO                                                         |                     | <b>~</b> 🖬      |              |          |
|                               | Nota Fiscal FALT                                                                                                    | A DOCUMENTO                                                         |                     | Retormar        |              |          |
| Bandeirantes DEICMAR          |                                                                                                    | Portal Versão :26.8.2020                                            | .1 Copyright © 2023 |                 | by: Microled |          |

O sistema irá abrir a tela abaixo, basta clicar em anexo para seguir com o envio dos documentos abaixo:

- BL original com carimbo e assinatura da origem
- Guia do ICMS carimbada e assinada pelo Despachante + comprovante de pagamento do ICMS (Os dois documentos em um único arquivo)

Nota fiscal

Não será necessário novo envio pela transportadora.

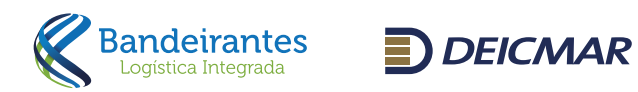

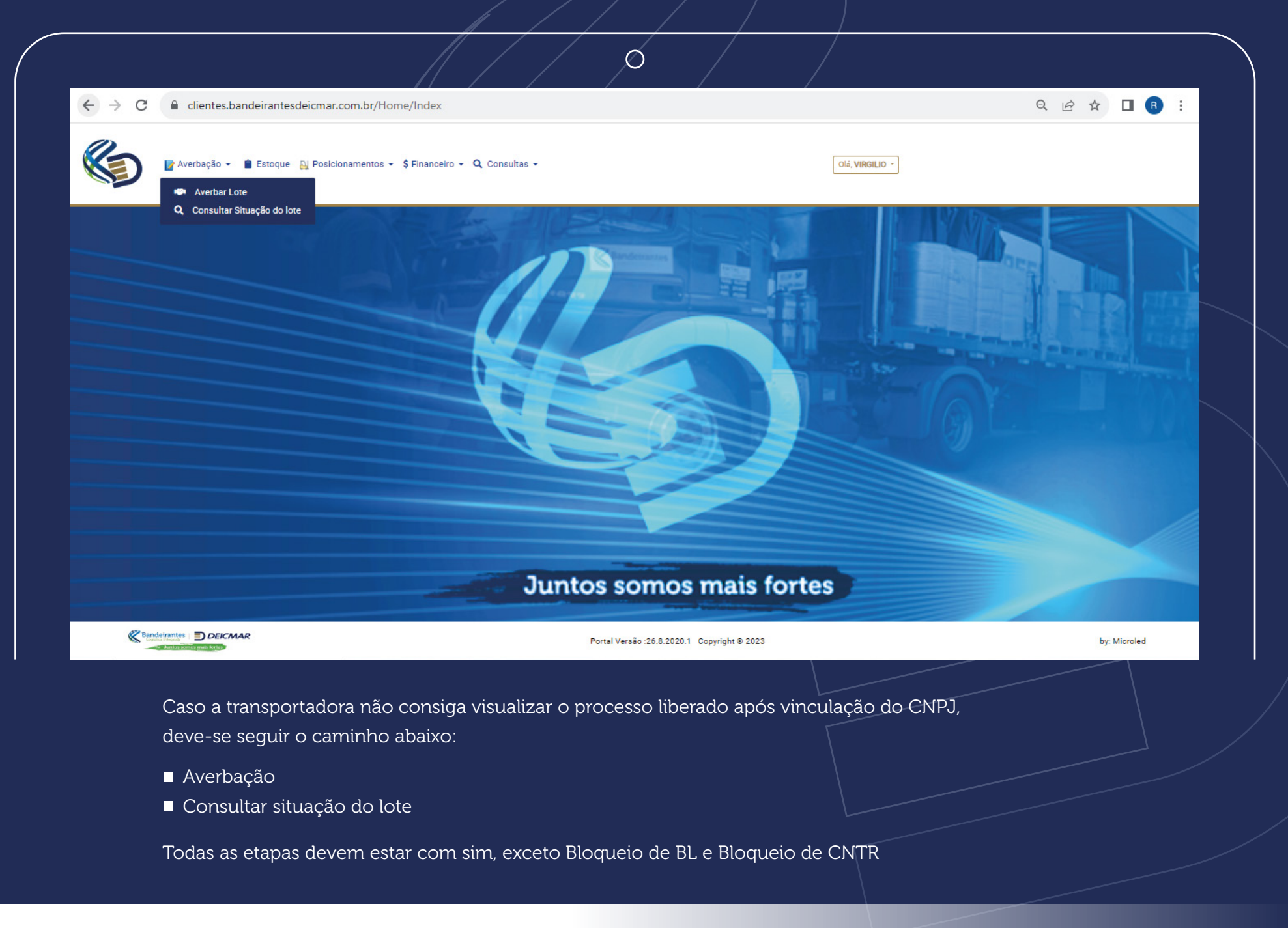

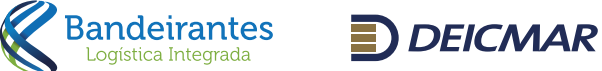

| ← → C e clientes.bandeirantesdeicmar.c | om.br/Averbacao/Etapas                   |                 | ९ 🖻 🖈 🔲 🖪 :                                   |
|----------------------------------------|------------------------------------------|-----------------|-----------------------------------------------|
| 🕼 Averbação 👻 🖹 Estoque 🔒 Posicio      | namentos 👻 \$ Financeiro 👻 🔍 Consultas 👻 | Olá, VIRGILIO - |                                               |
| Etapas Averbação                       |                                          |                 | Brapas Averbução - Consultar Etapas Averbução |
| 🖽 Consultar Etapas Averbação           |                                          |                 |                                               |
| 10 🗸 resultados por página             |                                          |                 | Pesquisar                                     |
|                                        |                                          |                 |                                               |
|                                        |                                          |                 |                                               |
|                                        |                                          |                 |                                               |
|                                        |                                          |                 |                                               |
|                                        |                                          |                 |                                               |
|                                        |                                          |                 |                                               |

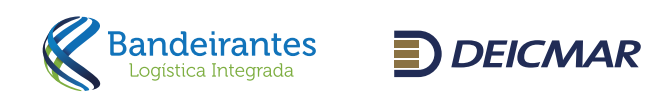

|                                                                                       | Ø /                                         |                                      |
|---------------------------------------------------------------------------------------|---------------------------------------------|--------------------------------------|
| ← → C                                                                                 |                                             | Q @ ☆ □ B :                          |
| 🕼 Averbação - 🕯 Estoque 🔉 Posicionamentos - \$ Financeiro - Q Consultas               | Olá, VIRGILIO -                             |                                      |
| Q Extrat<br>BL<br>Documento                                                           | de Valores                                  |                                      |
|                                                                                       | untos somos mais fortes                     |                                      |
| Bendervantes DEICMAR                                                                  | Portal Versão :26.8.2020.1 Copyright © 2023 | by: Microled                         |
| ■ Consultas                                                                           | ■ Consulta                                  |                                      |
| Caso os valores não sejam liberados via e<br>seguir o caminho abaixo para retirada do | extrato de Valores                          | beração do extrato<br>para consulta) |

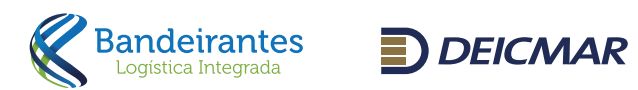

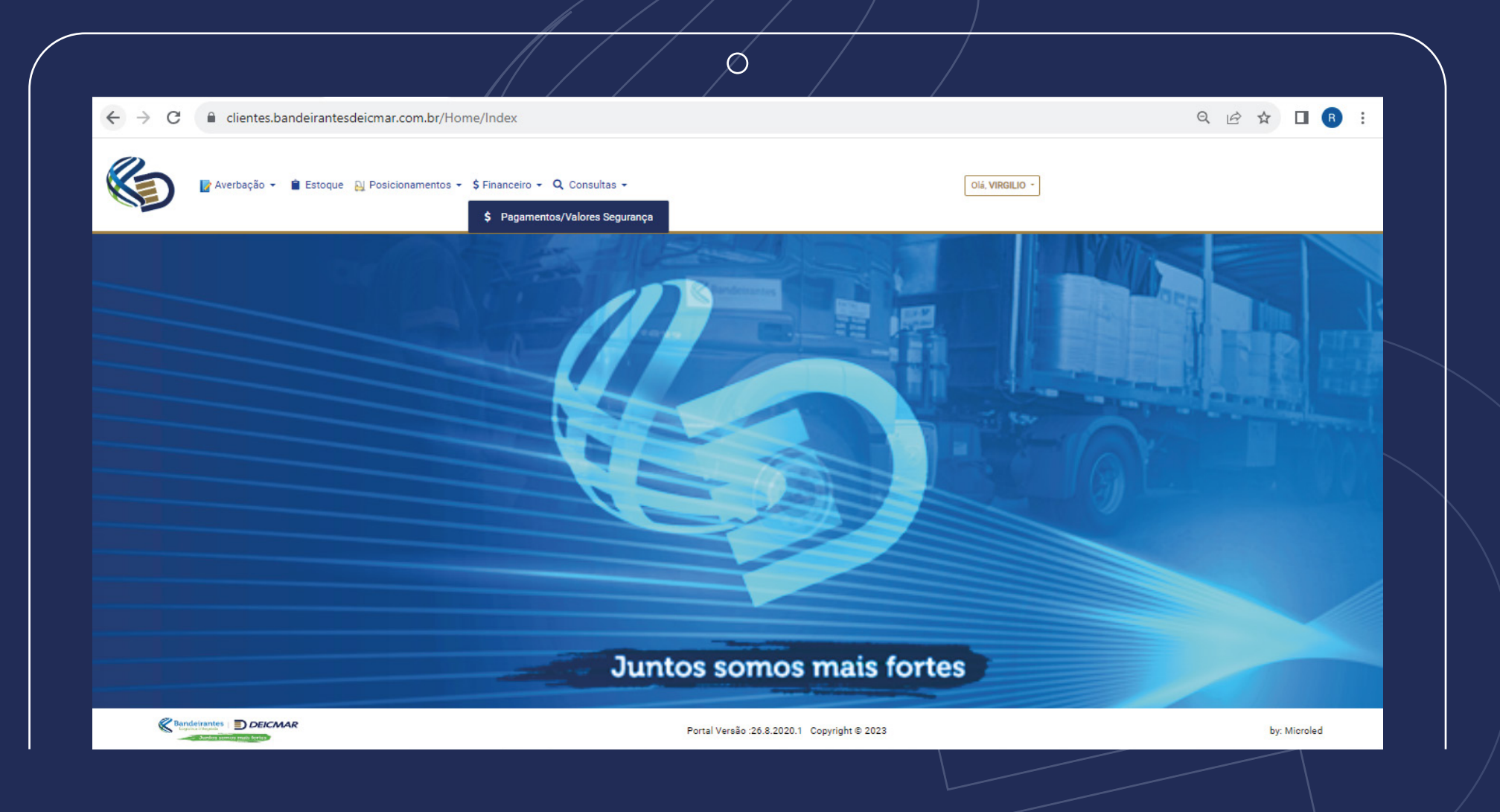

No campo financeiro, é possível consultar os processos pendentes de pagamento junto ao caixa. Extrair valores e boletos para processos faturados e baixar nota fiscal.

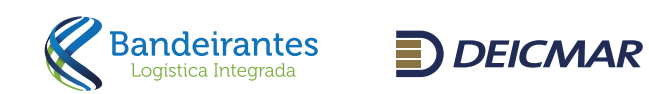

| Financeiro - Pagamentos Abertos/Efetua<br>\$ Financeiro<br>Pagamentos Efetuados Pagamentos em Aberto<br>GR:<br>GR<br>Número NFE:<br>Número NFE | Lote:<br>Lote        | Home: Simulation →<br>Número RPS: | Condition December 2 Abertos / Fechados |
|----------------------------------------------------------------------------------------------------|----------------------|-----------------------------------|-----------------------------------------|
| Pagamentos Efetuados     Pagamentos em Aberto       GR:     GR       Número NFE:     Número NFE                                                | Lote:<br>Lote        | Número RPS:                       |                                         |
| GR:<br>GR<br>Número NFE:<br>Número NFE                                                                                                    | Lote:                | Número RPS:                       |                                         |
| GR<br>Número NFE:<br>Número NFE                                                                                                    | Lote                 |                                   |                                         |
| Número NFE                                                                                                    | Lino Documento:      | Número RPS                        |                                         |
|                                                                                                    | The Documento.       | ✓ Número Documento                |                                         |
| De:                                                                                                    | Até:                 |                                   |                                         |
| De:                                                                                                    | Até                  | à:                                |                                         |
|                                                                                                    | Juntos com           | an main fortan                    |                                         |
|                                                                                                    | Juntos som           | os mais fortes                    |                                         |
| Banderrantes DECCMAR                                                                                                    | Portal Versão :26.8. | .2020.1 Copyright © 2023          | by: Microled                            |
| Teremos dois tinos de consul                                                                                                    | tas                  |                                   |                                         |
|                                                                                                    |                      |                                   |                                         |
|                                                                                                    |                      |                                   |                                         |
|                                                                                                    |                      |                                   |                                         |
|                                                                                                    |                      |                                   |                                         |
| 1 - Para verificar os processos                                                                                                    | ; já pagos,          |                                   |                                         |

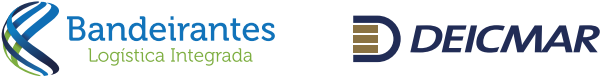

| Verbação 🝷 🔋 Estoque                                                                            | Al Posicionamentos 🔹 \$ Financeiro 👻 🔍 Consultas 👻                         | Olá, VIRGILIO -                                                                                                    |                                                  |
|-------------------------------------------------------------------------------------------------|----------------------------------------------------------------------------|----------------------------------------------------------------------------------------------------|--------------------------------------------------|
| Financeiro - Pagamentos                                                                         | Abertos/Efetuados                                                          | A Horizantin                                                                                                    | mates - Constitue Presemantos Abertos / Fechados |
| \$ Financeiro                                                                                   |                                                                            |                                                                                                    |                                                  |
| Pagamentos Efetuados Paga                                                                       | nentos em Aberto                                                           |                                                                                                    |                                                  |
| Lote:                                                                                           | Documento:                                                                 | Importador:                                                                                                    |                                                  |
|                                                                                                 | Servine                                                                    | - Importation                                                                                                    |                                                  |
|                                                                                                 |                                                                            | Q Consulta                                                                                                    | <b>₫</b> Limpar                                  |
|                                                                                                 |                                                                            |                                                                                                    |                                                  |
|                                                                                                 |                                                                            |                                                                                                    |                                                  |
|                                                                                                 |                                                                            |                                                                                                    |                                                  |
|                                                                                                 |                                                                            |                                                                                                    |                                                  |
|                                                                                                 | Juntos so                                                                  | mos mais fortes                                                                                                    |                                                  |
|                                                                                                 |                                                                            | Contraction of the Contraction of the Contraction o |                                                  |
|                                                                                                 |                                                                            |                                                                                                    |                                                  |
| Renderrantes DEICMAR                                                                            | Index Portal Versão                                                        | o :26.8.2020.1 Copyright ⊕ 2023                                                                                                    | by: Microled                                     |
| Renderantes DEICMAR                                                                             | Index Portal Versão                                                        | o:26.8.2020.1 Copyright © 2023                                                                                                    | by: Microled                                     |
| Mandeirantes DEICMAR<br>https://clientes.bandeirantesdeicmar.com.br/Home/                       | Index Portal Versão                                                        | o :26.8.2020.1 Copyright © 2023                                                                                                    | by: Microled                                     |
| Mandeirantes DEICMAR                                                                            | Index Portal Versão                                                        | o :26.8.2020.1 Copyright @ 2023                                                                                                    | by: Microled                                     |
| Mandeirantes Deicmar<br>https://clientes.bandeirantesdeicmar.com.br/Home/<br>2 - Para verificat | <sup>Index</sup><br>Portal Versão<br>os processos que estão com valores er | a :26.8.2020.1 Copyright © 2023<br>m aberto,                                                                                                    | by: Microled                                     |
| Reference Decement<br>https://clientes.bandeirantesdeicmar.com.br/Home/<br>2 - Para verificat   | <sup>Index</sup>                                                           | o :26.8.2020.1 Copyright © 2023<br>m aberto,                                                                                                    | by: Microled                                     |
| Renderante DEICMAR<br>https://clientes.bandeirantesdeicmar.com.br/Home,<br>2 - Para verificat   | <sup>Index</sup>                                                           | e :26.8.2020.1 Copyright @ 2023<br>m aberto,                                                                                                    | by: Microled                                     |
| ttps://clientes.bandeirantesdelcmar.com.br/Home,<br>2 - Para verificat                          | Index<br>r os processos que estão com valores en                           | a :26.8.2020.1 Copyright @ 2023                                                                                                    | by: Microled                                     |

K

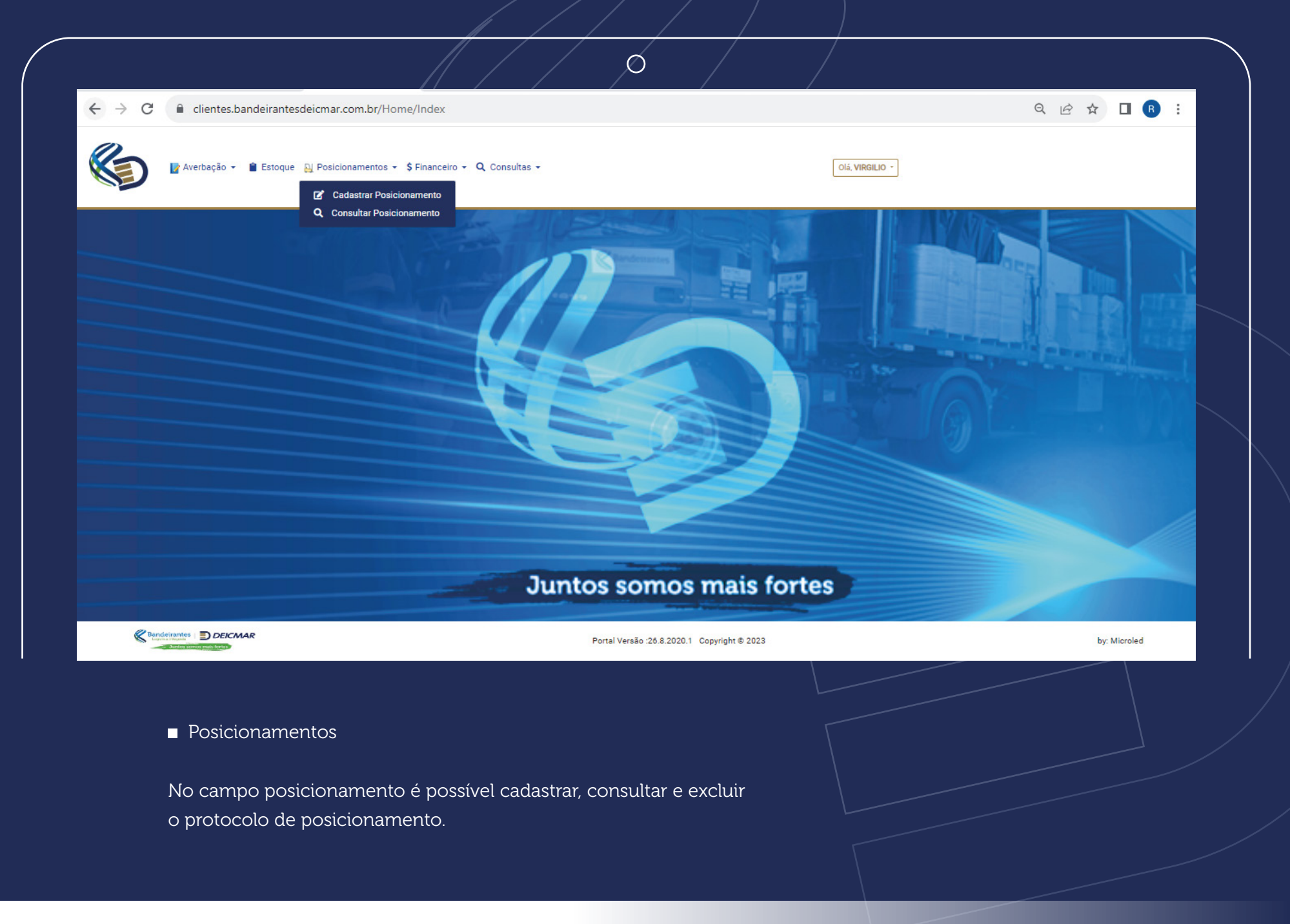

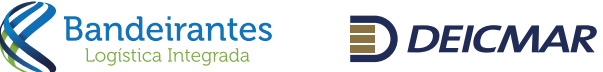

| ← → C  i clientes.bandeirantesdeicmar.com.br/Posicionamento/Index            | ☆ 🛛 🚯 🗄      |
|------------------------------------------------------------------------------|--------------|
| VirgiLio - Diá, VirgiLio - Olá, VirgiLio -                                   |              |
| Pequia BL - Posicionamento   Nº le   Continer     Outroor Outroo mais fortes |              |
|                                                                              |              |
| Portal Versão :26.8.2020.1 Copyright © 2023                                  | by: Microled |
| Informar um parâmetro para consulta e clicar em pesquisar                    |              |
|                                                                              |              |

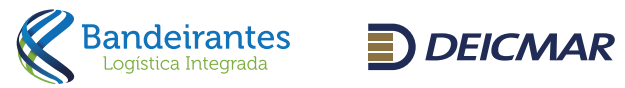

|                                                        | deirantes deicmar.com.br | /EstoqueTerminal/Inde | 2X                  |         |         |                 |        | Q                         | @ ☆ [              |    |
|--------------------------------------------------------|--------------------------|-----------------------|---------------------|---------|---------|-----------------|--------|---------------------------|--------------------|----|
| 🛛 Р Averbação 🗸 🕯                                      | Estoque 🔑 Posicionament  | os + \$Financeiro + Q | Consultas 👻         |         |         | Olá, VIRGILIO   | -      |                           |                    |    |
| Estoque Terminal                                       | The second               | - to                  |                     | 24 E    | 11 11   | T               |        | 중 Home > Estoque > Visual | tan estoque termin | al |
| Estoque Terminal     Conteiner :     Ev: SUDUI202201.1 |                          | BL:                   |                     |         |         | Documento:      | 2560.0 |                           |                    | T  |
| Data Entrada:                                          |                          | Cit.                  | unio Container      |         |         | Ex. Di 2023/130 | 3300-2 |                           |                    |    |
| Ex: dd/mm/yyyy hh:mm                                   |                          | 544                   | Selecione           |         | ~       | Selecione       |        |                           | ~                  |    |
| 10 v resultados por p                                  | iágina                   | Deserved              |                     | had the |         |                 | . Dies |                           | <b>Q</b> Buscar    |    |
| Conteiner 1                                            | Numero do BL             | Documento             | Data de entrada     |         | n, Tipo | o de carga      | ↑ Dias | Detaines                  |                    |    |
| CAIU780017-8                                           | MEDUUH094267             |                       | 08/07/2023 02:47:36 | CHEIO   | CON     | NTEINER         | 158    | Q Ver Detaines            |                    |    |
|                                                        | 6190071041               | DI 2023/1330520-0     | 08/07/2023 02:47:36 | CHEIO   | CON     | NTEINER         | 158    | <b>Q</b> Ver Detalhes     |                    |    |
| CAIU780017-8                                           |                          |                       |                     |         |         |                 |        |                           |                    |    |

## Estoque

No campo estoque é possível verificar o saldo de carga que consta em nossos terminais. Neste campo informar um parâmetro de consulta e clicar em pesquisar. Para esclarecimento de dúvidas estamos com nosso atendimento disponível para suporte nos processos operacionais:
Atendimento Bandeirantes Deicmar:
atendimento@band-deicmar.com.br
3131-4500 / Opção 1

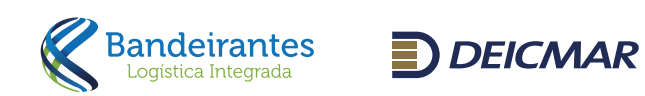

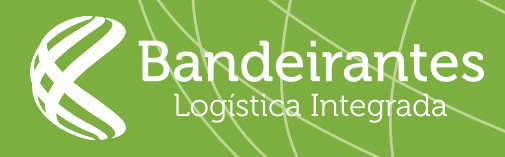

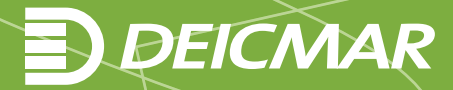